## Mini cámara de reversa Wifi W-CAR

Manual de usuario

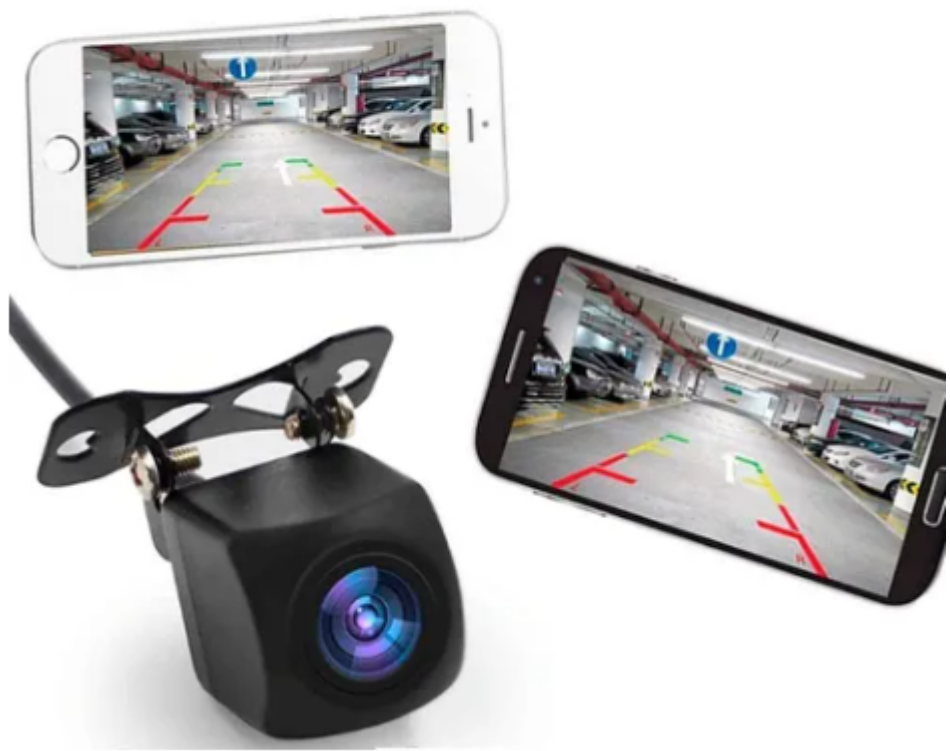

1.- Deberá

descargar la aplicación para la cámara, puede buscarla en su Play Store o App Store como «W-CAR».

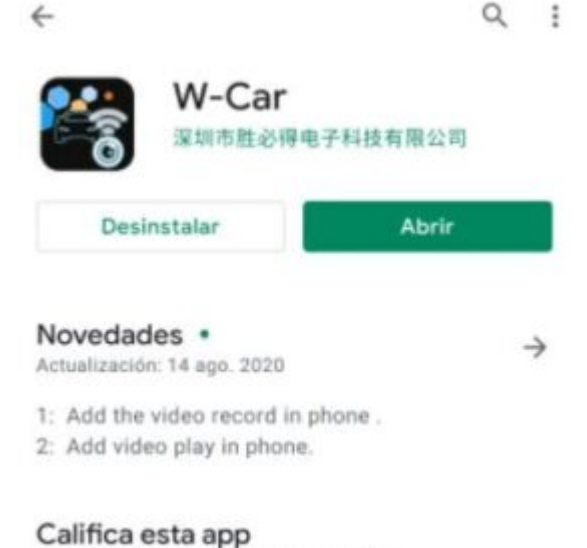

Comparte tu opinión con otros usuarios

2.- Abra sus ajustes wifi de su celular, deberá conectarse a la opción «W-CAR…» (por lo regular el nombre se complementa por mas números y letras) e Ingrese la contraseña del wifi: 12345678.

3.- abra su aplicación W-CAR esta en automático ya deberá de estar transmitiendo la imagen a su celular.

## **PREGUNTAS FRECUENTES**

Cuando meto reversa no se me marca en automático en mi celular, ¿por que?

R. la cámara no tiene todos los permisos sobre las configuraciones de la app en su celular, lo normal para trabajar con esta cámara es tener abierta la app cuando va conduciendo ya que no hay manera que la cámara entre en automático a la app.